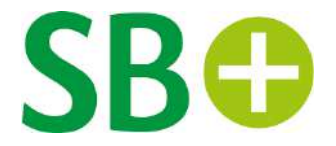

# Anleitung

### Artikel teilen/versenden in dem Schwarzwälder Bote ePaper

Für Apple-Smartphones und Tablets

Diese Anleitung wurde mit einem iPhone 11 mit einer iOS-Version 16.0.2 erstellt. Je nach verwendeter iOS-Version kommt es zu Abweichungen in den Darstellungen.

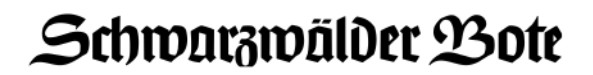

### Kurzversion

Artikel versenden/teilen in dem Schwarzwälder Bote ePaper

- 1. Öffnen Sie die Seite oder den gewünschten Artikel in dem Schwarzwälder Bote ePaper. Rechts oben, neben dem "Stern"-Icon, befindet sich das "Beitrag teilen"-Icon.
- 2. Tippen Sie auf das Icon.
- 3. Ein separates Fenster öffnet sich mit der Möglichkeit, diesen Artikel per E-Mail zu versenden.

Wir wünschen Ihnen viel Freude beim Lesen der digitalen Ausgabe des Schwarzwälder Bote ePaper.

### Schwarzwälder Bote

### Langversion Artikel versenden/teilen in dem Schwarzwälder Bote ePaper

- Öffnen Sie die Seite oder den gewünschten Artikel in dem Schwarzwälder Bote ePaper.
- 2. Das "Beitrag teilen"-Icon befindet sich rechts oben neben dem "Stern"-Icon. Tippen Sie auf das Icon. Nun können Sie den Beitrag per E-Mail teilen.

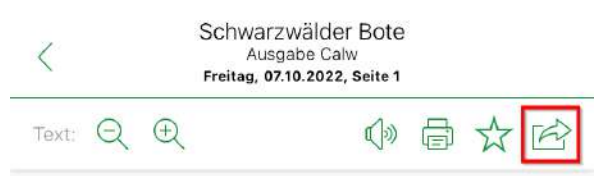

## Das Personal fehlt

#### Gesundheit - Pflege immer schwieriger

Berlin. Vertreter der Pflegebranche haben erneut vor zunehmend angespannten Zuständen im Pflegebereich gewarnt. »Sollte die benötigte Unterstützung durch die Politik nicht kommen, wird pflegerische Versorgung in Zukunft nicht mehr ausreichend stattfinden«, sagte die Präsidentin des Deutschen Pflegerates, Christine Vogler, am Donnerstag zum Auftakt des Deutschen Pflegetages in Berlin. Bei dem jährlichen Verbandstreffen beraten Vertreter der Branche und Experten über die . . . . .

# Schwarzwälder Bote Ausgabe Calw Freitag, 07.10.2022, Seite 1 Text: Q Q Q Q

## Das Personal fehlt

### Gesundheit - Pflege immer schwieriger

Berlin. Vertreter der Pflegebranche haben erneut vor zunehmend angespannten Zuständen im Pflegebereich gewarnt. »Sollte die benötigte Unterstützung durch die Politik nicht kommen, wird pflegerische Versorgung in Zukunft nicht mehr ausreichend stattfinden«, sagte die Präsidentin des Deutschen Pflegerates, Christine Vogler. am Donnerstag

Diesen Artikel per E-Mail senden

Abbrechen

Abbildung: Artikel teilen.

Wir wünschen Ihnen viel Freude beim Lesen der digitalen Ausgabe dem Schwarzwälder Bote ePaper.

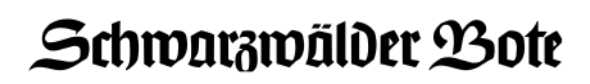

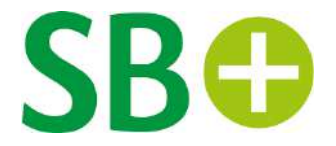

# Anleitung

### Artikel teilen/versenden mit dem Schwarzwälder Bote ePaper

Für Android-Smartphones und Tablets

Diese Anleitung wurde mit einem Smartphone mit Android-Version 10 erstellt. Je nach verwendeter Android-Version kommt es zu Abweichungen in den Darstellungen.

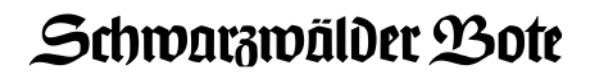

### Kurzversion

### Artikel versenden/teilen mit dem Schwarzwälder Bote ePaper

- 1. Öffnen Sie die Seite oder den gewünschten Artikel in dem Schwarzwälder Bote ePaper. Rechts oben, neben dem "Stern"-Icon, befindet sich das "Beitrag teilen"-Icon.
- 2. Tippen Sie auf das Icon.
- 3. Ein separates Fenster öffnet sich mit der Möglichkeit, diesen Artikel per E-Mail zu versenden.

Wir wünschen Ihnen viel Freude beim Lesen der digitalen Ausgabe der Stuttgarter Zeitung!

### Schwarzwälder Bote

### Langversion

### Artikel versenden/teilen mit dem Schwarzwälder Bote ePaper

- 1. Öffnen Sie die Seite oder den gewünschten Artikel in dem Schwarzwälder Bote ePaper.
- 2. Das "Beitrag teilen"-Icon befindet sich rechts oben neben dem "Stern"-Icon. Tippen Sie auf das Icon. Nun können Sie den Beitrag teilen.

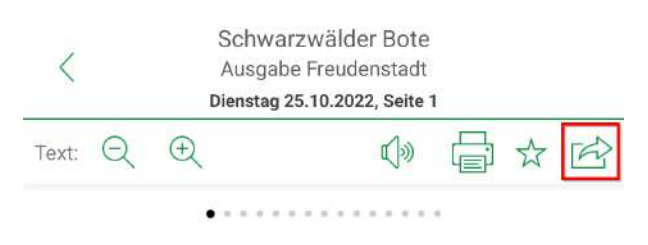

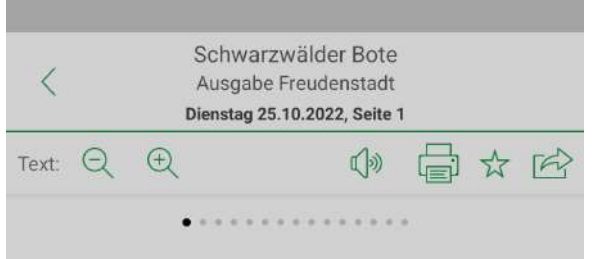

### Mit Augenmaß

Das Kleingedruckte ist noch unter Verschluss, aber die große Linie steht. Wie der Entwurf für die Schadstoffnorm Euro 7 zeigt, will die EU-Kommission die Autoindustrie nicht auf das maximal Machbare festnageln. Es ist vernünftig, dass die EU-Kommission, wie sie selbst schreibt, »die aktuellen geopolitischen und ökonomischen Umstände« berücksichtigt und der neuen Norm die spitzesten Stacheln zieht. Angesichts der steigenden Energieund Rohstoffpreise muss man der letzten Generation von Verbrennerautos nicht noch unverhältnismäßige Zusatzkosten verordnen, ehe sie 2035 verboten werden. Bei einem Ziel aber sollten die Regulatoren beharrlich bleiben: Das Gesundheitsrisiko Feinstaub muss weiter reduziert werden. Denn es wird sich nicht von allein lösen: Auch die Bremsen und Reifen von Elektro-Autos belasten damit die Luft.

••••••

### Mit Augenmaß Das Kleingedruckte ist noch unter Ver-

schluss, aber die große Linie steht. Wie der Entwurf für die Schadstoffnorm Euro 7 zeigt, will die EU-Kommission die Autoindustrie nicht auf das maximal Machbare festnageln. Es ist vernünftig, dass die EU-Kommission, wie sie selbst schreibt, »die aktuellen geopolitischen und ökonomischen Umstände« berücksichtigt und der neuen Norm die spitzesten Stacheln zieht. Angesichts der steigenden Energie-

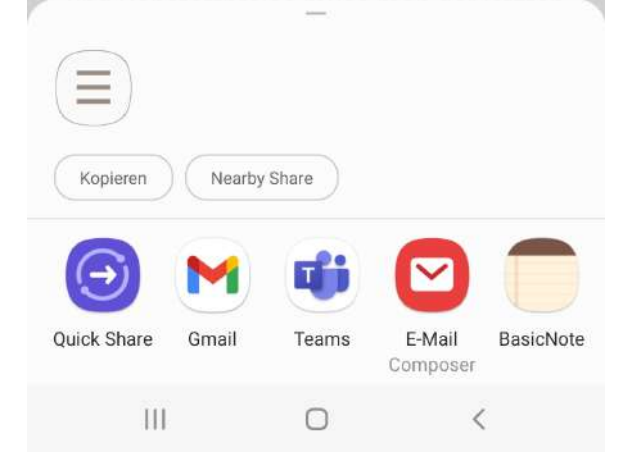

Abbildung: Artikel teilen.

111

Wir wünschen Ihnen viel Freude beim Lesen der digitalen Ausgabe dem Schwarzwälder Bote ePaper.

### Schwarzwälder Bote